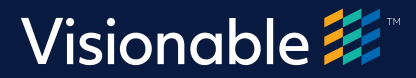

# What's Changed?

#### **Virtual Consultation Platform User Interface updates**

Visionable's **Virtual Consultation Platform** has a brand-new look and feel, with some functionality enhancements. In this guide, you'll find out what's new for the platform.

Please note throughout this guide, the new design is shown underneath/to the right of the existing platform.

#### 1. Home screen

We have re-designed our Home screen to align with Visionable's brand and be more user friendly. Some of the changes we have implemented are:

- More prominent download options
- Easy access to the Quick Guide PDF

| From there you have a decisite to your a decional.   I have have From there you have a decisite to your a decional.     I have have have bases to your a decional.     I have have have bases to your a decional. | Visionable 🧱                                                                                                    | «                | Account Settings for email@domain.com                                                                                        |
|----------------------------------------------------------------------------------------------------|----------------------------------------------------------------------------------------------------|------------------|----------------------------------------------------------------------------------------------------|
|                                                                                                    | Veb Clinit Veb Clinit Clinit Clinit Livo Clinit Appointment Manager Clinitis Manager Kel Manager Kel Stats D Logs O Help                                                                                                    | ~ ~              | Account settings for email@counts.com From here you have account settings. Use the links on the left to manage your account. |
| Copyright © 2016-2019 Visionable Lid<br>All Bight Brannord, Paint(s) Pending<br>Paint Method 2016 Paint(s) Externa                                                                                                    | Copyright G. 2016-3019 (Venerable<br>Scopyright G. 2016-3019 (Venerable<br>All Fights Rearrand, Patter(s) (Print<br>All Fights Rearrand, Patter(s)) (Print<br>All Fights Rearrand, Patter(s)) (Print<br>All Fights Rearrand) (Print<br>All Fights Rearrand) (Print<br>All Fights Rearrand) (Print<br>All Fights Rearrand) (Print<br>All Fights Rearrand) (Print<br>All Fights Rearrand) (Print<br>All Fights Rearrand) (Print<br>All Fights Rearrand) (Print<br>All Fights Rearrand) (Print<br>All Fights Rearrand) (Print<br>All Fights Rearrand) (Print<br>All Fights Rearrand) (Printter) (Printter) (Printter) (Printter) (Printter) (Printter) (Printter) (Printter) (Printter) (Printter) (Printter) (Printter) (Printter) (Printter) (Printter) (Printter) (Printter) (Printter) (Prin | .td<br>ng<br>cco |                                                                                                    |

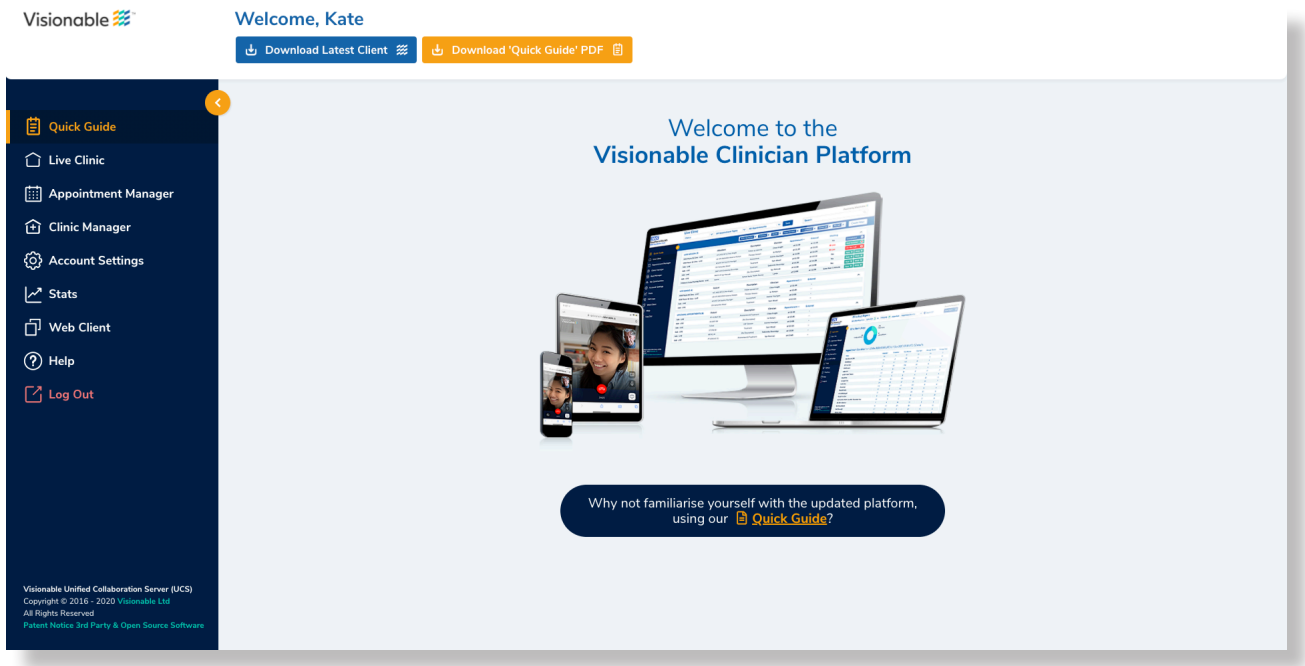

Home screen comparison – old version (top) vs v2.0 (bottom)

## 2. Menu navigation

The new **navigation menu** makes it simple to get to where you need. Previously the menu was collapsed and 'My Account', 'Clinic' and 'Help' needed opening to reveal a further sub-navigation. Now **every screen is shown in the menu** for easy access, and the page you are on will be highlighted as below.

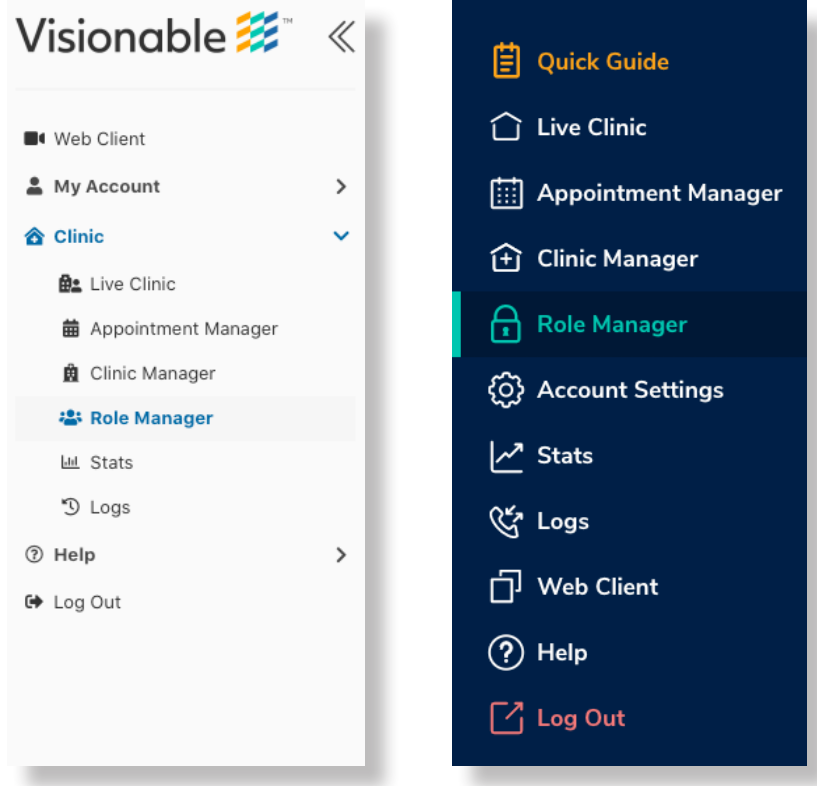

Menu navigation comparison - old version (left) vs v2.0 (right)

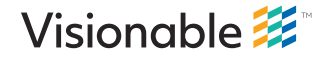

## 3. Live Clinic

The **design of the Live Clinic Interface** has been upgraded to make it **easier to see your current and upcoming appointments.** 

| Visionable 🧱                                                                                                    | ≪ Liv | e Clinic                                                                                                    |                                                                                                    |                                                                 |                                                              |                                                                     |                    |                     |
|----------------------------------------------------------------------------------------------------|-------|----------------------------------------------------------------------------------------------------|----------------------------------------------------------------------------------------------------|-----------------------------------------------------------------|--------------------------------------------------------------|---------------------------------------------------------------------|--------------------|---------------------|
| Web Client My Account                                                                                                    | >     | Saved Filter Sets: GP Clinic<br>Stroke Clinic X                                                                                                    | ×   ~                                                                                                    | Search All Ap                                                   | pointment Types 👻                                            | All Appointments 👻                                                  | Save Filters       | Clear Filters       |
| <ul> <li>Clinic</li> <li>Live Clinic</li> <li>Appointment Manager</li> </ul>                                                          | ~     | Live Attendees<br>Clinic<br>No patients in clinic                                                                                                    | Description                                                                                                    | Clinician                                                       | Appointment                                                  |                                                                     | Waiting            |                     |
| 前 Clinic Manager<br>書 Role Manager<br>교 Stats                                                                                         |       | Live Patient<br>Queue                                                                                                    | Description                                                                                                    | Clinician                                                       | Appointment                                                  | t 🗸 Entered                                                         |                    |                     |
| <ul> <li>D Logs</li> <li>Help</li> <li>Log Out</li> </ul>                                                                             | >     | Vo patients in queue Upcoming Patient Appointments                                                                                                    | Descrij                                                                                                    | otion Clinician                                                 | Appoin                                                       | itment 👻                                                            |                    |                     |
| Visionable 🗱                                                                                                    |       | Live Clinic                                                                                                    |                                                                                                    | Cardiology Q                                                    | Save                                                         | All Appoir                                                          | ntment Types 🗸 🗸   | All Appointments    |
| 🛱 Quick Guide                                                                                                    | (     |                                                                                                    |                                                                                                    |                                                                 |                                                              | Diabetes ×                                                          | GP Clinic X Cardio | Nogy × Clear Filter |
| Live Clinic                                                                                                    |       | LIVE SESSION (0)                                                                                                    | Attendees                                                                                                    | Description                                                     | Clinician                                                    | Data and Time -                                                     | Mariata a          |                     |
| iii Annointment Man                                                                                                    |       | THE PLACE AND A DESCRIPTION OF THE PLACE AND A DESCRIPTION OF | now                                                                                                    |                                                                 |                                                              | Date and Time +                                                     | waiting            | ^                   |
| (+) Clinic Manager                                                                                                    | ager  | LIVE QUEUE (0)                                                                                                    | Appointment                                                                                                    | Description                                                     | Clinician                                                    | Date and Time •                                                     | Waiting            | ^                   |
| <ul> <li>↔ Clinic Manager</li> <li>↔ Account Settings</li> </ul>                                                                      | ager  | LIVE QUEUE (0)<br>Sorry no patients right                                                                                                    | Appointment                                                                                                    | Description                                                     | Clinician                                                    | Date and Time +                                                     | Waiting            |                     |
| <ul> <li>Clinic Manager</li> <li>Clinic Manager</li> <li>Account Settings</li> <li>Stats</li> </ul>                                   | ager  | LIVE QUEUE (0)<br>Sorry no patients right<br>UPCOMING (16)<br>Cardiology Clinic                                                                                                    | Appointment<br>now<br>Appointment<br>553 045 0424                                                                                          | Description<br>Description<br>Cardiology referral               | Clinician<br>Clinician<br>Dr Arnold                          | Date and Time +<br>Date and Time +<br>Tomorrow at 09:30             | Waiting            |                     |
| <ul> <li>Clinic Manager</li> <li>Clinic Manager</li> <li>Account Settings</li> <li>Stats</li> <li>Web Client</li> <li>Help</li> </ul> | ager  | LIVE QUEUE (0)<br>Sorry no patients right<br>UPCOMING (16)<br>Cardiology Clinic<br>Cardiology Clinic<br>Cardiology Clinic                                                                                                    | Appointment           Appointment           now           Appointment           553 045 0424           199 157 9712           815 019 3617 | Description Description Cardiology referral Cardiology referral | Clinician<br>Clinician<br>Dr Arnold<br>Dr Avery<br>Dr Arnold | Date and Time + Date and Time + Tomorrow at 09:30 Tomorrow at 10:00 | Waiting            |                     |

Live Clinic screen comparison – old version (top) vs v2.0 (bottom)

#### 4. Appointment Manager

The screen has been simplified with **the edit icon now on the left** next to the option to delete an appointment.

When an **SMS, email** or **link** has been sent, the **green boxes will turn blue** with a tick to show an invite has been shared.

| Visionable 🧱          | « | Appointment Man             | ager                           |          |                              |                                |
|-----------------------|---|-----------------------------|--------------------------------|----------|------------------------------|--------------------------------|
| Web Client            |   | New Appointment             |                                |          |                              | Saved Filter Sets: GP Clinic × |
| 🛔 My Account          | > | Visionable Drop-In Centre X | X 🗸                            | Search   | Today & upcoming 👻 🛛 Basic 🔍 | Save Filters Clear Filters     |
| 1 Clinic              | ~ |                             |                                |          |                              |                                |
| 🛍 Live Clinic         |   |                             | Clinic                         | Patient  | Clinician Appointment -      | Description                    |
| 🛱 Appointment Manager |   | Edit SMS Email              | Copy Visionable Drop-In Centre |          |                              | Cancel                         |
| Clinic Manager        |   | Edit SMS Email              | Copy Visionable Drop-In Centre |          |                              | Cancel                         |
|                       |   | Edit SMS Email              | Copy Visionable Drop-In Centre |          |                              | Cancel                         |
| 🖶 Role Manager        |   | Edit SMS Email              | Copy Visionable Drop-In Centre | Cat      | Ash                          | Cancel                         |
| া Stats               |   | Edit SMS Email              | Copy Visionable Drop-In Centre | Test     | Dr Adam                      | Cancel                         |
| "D Logs               |   | Edit SMS Email              | Copy Visionable Drop-In Centre |          |                              | Cancel                         |
| ⑦ Help                | > | Edit SMS Email              | Copy Visionable Drop-In Centre | Ash test | Ash laptop                   | Cancel                         |
| 🗭 Log Out             |   | Edit SMS Email              | Copy Visionable Drop-In Centre |          |                              | Cancel                         |

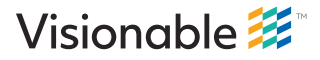

| Visionable 🧱              | Appointment Manag     | ger       |              |                 |               |                       |              |
|---------------------------|-----------------------|-----------|--------------|-----------------|---------------|-----------------------|--------------|
|                           | Clinics               | GP Clinic | <b>्</b> s   | ave 🕂 New Appoi | ntment        | Today & upcomir       | ng 🗸 🗸       |
|                           |                       |           |              |                 | Diabetes X GP | Clinic X Cardiology X | Clear Filter |
| 📋 Quick Guide             |                       |           |              |                 |               |                       |              |
| 🗋 Live Clinic             | INVITES               | Clinic    | Appointment  | Description     | Clinician     | Date and Time 🔺       |              |
|                           | SMS 🗊 🗹 🥥 Copy Link [ | GP Clinic | 392 837 0630 | GP Clinic (418) | Dr Keeley     | 19 Nov at 17:30       | <i>õ</i> 🛍   |
| [:::] Appointment Manager | SMS 🗊 🗹 🦪 Copy Link [ | GP Clinic | 488 179 7160 | GP Clinic (58)  | Dr Kirby      | 19 Nov at 17:30       | <b>/</b> 🔟   |
| 🕂 Clinic Manager          | SMS 🗊 🗹 🦪 Copy Link [ | GP Clinic | 697 632 2208 | GP Clinic (406) | Dr Keeley     | 19 Nov at 17:00       | <b>/</b> 🔟   |
| ~                         | SMS 🗊 🗹 🦪 Copy Link [ | GP Clinic | 165 377 2610 | GP Clinic (46)  | Dr Kirby      | 19 Nov at 17:00       | <b>/</b> 🛍   |
| १०) Account Settings      | SMS 🗊 🗹 🦪 Copy Link 👔 | GP Clinic | 437 844 6369 | GP Clinic (394) | Dr Keeley     | 19 Nov at 16:30       | <b>/</b>     |
| ✓ Stats                   | SMS 🗊 🗹 🦪 Copy Link 🖞 | GP Clinic | 387 883 6310 | GP Clinic (34)  | Dr Kirby      | 19 Nov at 16:30       | <b>/</b> 🗓   |
|                           | SMS 🗊 🗹 🚀 Copy Link [ | GP Clinic | 274 331 9029 | GP Clinic (382) | Dr Keeley     | 19 Nov at 16:00       | <b>/</b>     |

Appointment Manager screen comparison – old version (top) vs v2.0 (bottom)

## 5. Clinic Manager

Similar to the Appointment Manager screen, **Clinic Manager** has been simplified with the **edit icon now on the left** next to the option to delete a clinic.

| Visionable 🧱        | « | Clinic Ma   | nager              |                             |          |             |            |                 |                  |
|---------------------|---|-------------|--------------------|-----------------------------|----------|-------------|------------|-----------------|------------------|
| Web Client          |   | New Clinic  | Search Sear        | Basic View 👻                |          |             |            |                 |                  |
| Account             | > |             | Name 🔺             | Description                 | Open     | Open Hours  | Room Count | Queue Count Max | Waiting Messages |
| <b>ô</b> Clinic     | ~ | Edit Delete | Cardiology Clinic  |                             | Closed   |             | 1          | 10              | 2 messages       |
| Live Clinic         |   | Edit Delete | Closed Clinic      |                             | Open     |             | 10         | 10              | 2 messages       |
| Appointment Manager |   | Edit Delete | Diabetes Clinic    | Diabetes referral Clinic    | Open     |             | 1          | 5               | 1 messages       |
| 🛍 Clinic Manager    |   | Edit Delete | GP Clinic          |                             | Open     |             | 10         | 10              | 2 messages       |
| 🖶 Role Manager      |   | Edit Delete | Oncology Clinic    |                             | Open     |             | 1          | 5               | 2 messages       |
| lal Stats           |   | Edit Delete | Paediatrics Clinic |                             | Open     |             | 1          | 4               | 1 messages       |
| 200 C               |   | Edit Delete | Pathology Clinic   |                             | Open     |             | 1          | 1               | 2 messages       |
| 9 Logs              |   | Edit Delete | Cardiology Clinic  | Cardiology referral Clinic  | Schedule | Open 5 days | 3          | 10              | 3 messages       |
| ③ Help              | > | Edit Delete | Diabetes Clinic    |                             | Open     |             | 1          | 4               | 1 messages       |
| 🗭 Log Out           |   | Edit Delete | Oncology Clinic    |                             | Open     |             | 1          | 10              | 1 messages       |
|                     |   | Edit Delete | Cardiology Clinic  |                             | Open     |             | 10         | 10              | 1 messages       |
|                     |   | Edit Delete | Oncology Clinic    | Oncology referral Clinic    | Open     |             | 1          | 10              | 1 messages       |
|                     |   | Edit Delete | Paediatrics Clinic |                             | Schedule | Open 5 days | 1          | 10              | 1 messages       |
|                     |   | Edit Delete | Paediatrics Clinic | Paediatrics referral Clinic | Open     |             | 1          | 50              | 1 messages       |
|                     |   | Edit Delete | Paediatrics Clinic |                             | Open     |             | 1          | 3               | 1 messages       |
|                     |   | Edit Delete | Paediatrics Clinic | Paediatrics referral Clinic | Open     |             | 1          | 2               | 1 messages       |

| Visionable 🧱             | <b>Clinic Manager</b>     |                             |          |             |       |           |   |   |
|--------------------------|---------------------------|-----------------------------|----------|-------------|-------|-----------|---|---|
|                          | New Clinic                |                             |          |             |       | Search    |   | ٩ |
|                          |                           |                             |          |             |       |           |   |   |
| 4                        | NAME -                    | Description                 | Status   | Open Hours  | Rooms | Queue Max |   |   |
| 📋 Quick Guide            | Cardiology Clinic         | Cardiology referral Clinic  | Open     |             | 1     | 5         | Ø | Û |
| 🗋 Live Clinic            | Closed Clinic             | Closed Clinic               | Closed   |             | 1     | 5         | Ø | Û |
| —<br>—                   | Diabetes Clinic           | Diabetes referral Clinic    | Open     |             | 1     | 5         | Ø | Û |
| iiii Appointment Manager | GP Clinic                 | GP Clinic                   | Open     |             | 1     | 5         | Ø | Û |
| 主 Clinic Manager         | Nurse Practitioners - Dro | Nurse Practitioners Drop I  | Open     |             | 1     | 5         | Ø | Û |
| A Bole Manager           | Oncology Clinic           | Oncology referral Clinic    | Open     |             | 1     | 5         | 0 | Û |
|                          | Open Clinic               | Open Clinic                 | Open     |             | 1     | 5         | Ø | Û |
| <) Account Settings      | Paediatrics Clinic        | Paediatrics referral Clinic | Open     |             | 1     | 5         | Ø | Û |
| Stats                    | Pathology Clinic          | Pathology referral Clinic   | Open     |             | 1     | 5         | Ø | Û |
| 상 Logs                   | Rheumatology Clinic       | Rheumatology referral Cli   | Open     |             | 1     | 5         | 0 | Û |
|                          | SALT Clinic               | SALT (Speech And Langu      | Open     |             | 1     | 5         | Ø | Û |
| 🗇 Web Client             | Scheduled - Never Open    | Scheduled - Never Open      | Schedule | Open 0 days | 1     | 1         | Ø | Û |
|                          | Scheduled Clinic          | Scheduled Clinic            | Schedule | Open 5 days | 1     | 5         | 0 | Û |

Clinic Manager screen comparison – old version (top) vs v2.0 (bottom)

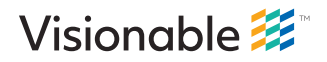

## 6. Role Manager

The **Role Manager** makes it easier for users who have access to this section to manager their types of users. The **definitions of each user-type** can now be seen much more clearly in the blue boxes.

| /isionable 🗱                                                                                                    | «  | Role Manager                                                                                                    |                                                                                                    |                                                                                                    |                                                                                                    |                                                                                        |                                                                                                    |                            |                                                                                               |
|----------------------------------------------------------------------------------------------------|----|----------------------------------------------------------------------------------------------------|----------------------------------------------------------------------------------------------------|----------------------------------------------------------------------------------------------------|----------------------------------------------------------------------------------------------------|----------------------------------------------------------------------------------------|----------------------------------------------------------------------------------------------------|----------------------------|-----------------------------------------------------------------------------------------------|
| Web Client                                                                                                    | >  | Admin Types<br>clinician: Has access to the Live Clinic.<br>clinic: Can manage the clinic database. Requir<br>appointment: Can manage the appointment d<br>clinician-admin: Can manage user admin lave                                                                                                    | ed to add, edit, and remove Clin<br>atabase. Required to add, edit a<br>ls. (This page)                                                                                                    | nics.<br>Ind remove Appointm                                                                                                    | ents.                                                                                                    |                                                                                        |                                                                                                    |                            |                                                                                               |
| Clinic                                                                                                    | ~  | reporting: Can view usage stats.                                                                                                    | is. (This page)                                                                                                    |                                                                                                    |                                                                                                    |                                                                                        |                                                                                                    |                            |                                                                                               |
| 🚉 Live Clinic                                                                                                    |    |                                                                                                    |                                                                                                    |                                                                                                    |                                                                                                    |                                                                                        |                                                                                                    |                            |                                                                                               |
| 🛱 Appointment Manager                                                                                                    |    | Email Address Clinician                                                                                                    | × Add                                                                                                    |                                                                                                    |                                                                                                    |                                                                                        |                                                                                                    |                            |                                                                                               |
| 🚊 Clinic Manager                                                                                                    |    |                                                                                                    |                                                                                                    |                                                                                                    |                                                                                                    |                                                                                        |                                                                                                    |                            |                                                                                               |
| 📇 Role Manager                                                                                                    |    | Admin 🚽                                                                                                    | c                                                                                                    | Clinician                                                                                                    | Clinic                                                                                                    | Appointment                                                                            | Clinician Admin                                                                                                    | Reporting                  |                                                                                               |
| 네 Stats                                                                                                    |    | Susan Foster (email@domain.com)                                                                                                    |                                                                                                    |                                                                                                    |                                                                                                    | 2                                                                                      |                                                                                                    |                            | Delete                                                                                        |
| 'D Logs                                                                                                    |    | Jane Smith (email@domain.com)                                                                                                    |                                                                                                    |                                                                                                    |                                                                                                    |                                                                                        |                                                                                                    |                            | Delete                                                                                        |
| 2 Help                                                                                                    | >  | Joe Long (email@domain.com)                                                                                                    |                                                                                                    |                                                                                                    |                                                                                                    |                                                                                        |                                                                                                    |                            | Delete                                                                                        |
| ► Log Out                                                                                                    |    | Thomas Roe (email@domain.com)                                                                                                    |                                                                                                    |                                                                                                    |                                                                                                    |                                                                                        |                                                                                                    |                            | Delete                                                                                        |
| P Log out                                                                                                    |    | William Turner (email@domain.com)                                                                                                    |                                                                                                    |                                                                                                    |                                                                                                    |                                                                                        |                                                                                                    |                            | Delete                                                                                        |
|                                                                                                    |    | Sharon Harrow (email@domain.com)                                                                                                    |                                                                                                    |                                                                                                    |                                                                                                    |                                                                                        |                                                                                                    |                            | Delete                                                                                        |
|                                                                                                    |    | Daniel Parker (email@domain.com)                                                                                                    |                                                                                                    |                                                                                                    |                                                                                                    |                                                                                        |                                                                                                    |                            | Delete                                                                                        |
| Visionable 🗱                                                                                                    |    | Role Manager                                                                                                    |                                                                                                    |                                                                                                    | -                                                                                                    |                                                                                        |                                                                                                    |                            |                                                                                               |
| Visionable 🐲<br>È Quick Guide                                                                                                    |    |                                                                                                    | Add Manager  CLINIC  CLINIC  CLINIC                                                                                                    | APPC                                                                                                    | NITMENT                                                                                                    |                                                                                        |                                                                                                    | REPORTIN                   | G                                                                                             |
| Visionable 🗱<br>Quick Guide<br>Live Clinic                                                                                                    | er | Admin Types     Clinician     Clinician     Linician     Linician     Linician     Has access to the Live Clinic.                                                                                                    | CLINIC<br>Can manage the clinic<br>database.<br>Required to add, edit, and<br>remove Clinics.                                                                                                    | APPC<br>Can manage<br>da<br>Required t<br>remove A                                                                                                    | DINTMENT<br>the appointment<br>tabase.<br>o add, edit and<br>uppointments.                                                                                                    | CLINICIAN<br>Can manage usc<br>(This p                                                 | I ADMIN<br>r admin levels.<br>age)                                                                                                    | REPORTIN<br>Can view usage | G<br>stats.                                                                                   |
| Visionable 🗱<br>Quick Guide<br>Live Clinic<br>Appointment Manager                                                                                                    | er | Admin Types  Clinician  Clinician  Clinician  Clinician  Admin Types  Clinician  Administrator -                                                                                                    | CLINIC<br>CAINIC<br>Can manage the clinic<br>database.<br>Required to add, edf, and<br>remove Clinics.<br>Clinician                                                                                                    | APPC<br>Can manage<br>da<br>Required t<br>remove A<br>Clinic                                                                                          | PINTMENT<br>the appointment<br>tabase.<br>o add, edit and<br>uppointments.                                                                                                    | CLINICIAN<br>Can manage use<br>(This p<br>Clinician Ad                                 | N ADMIN<br>r admin levels.<br>agei                                                                                                    | REPORTIN<br>Can view usage | G<br>stats.                                                                                   |
| Visionable 🗱<br>Quick Guide<br>Live Clinic<br>Appointment Manage<br>Clinic Manager<br>Role Manager                                                                                                    | er | Addmin Types Clinician Clinician Cl | Add Manager      CLINIC Can manage the clinic datbase Required to add, edit, and remove Clinics.      Clinician      Clinician                                                                                                    | Clinic                                                                                                    | PINTMENT<br>the appointment<br>tabase.<br>o add, edit and<br>spointments.<br>Appointment                                                                                                 | CLINICIAN<br>Can manage use<br>(This p<br>Clinician Ad                                 | N ADMIN<br>r admin levels.<br>agei<br>min Reporting                                                                                                 | REPORTIN<br>Can view usage | G<br>stats.<br>Delete                                                                         |
| Visionable 🗱<br>Quick Guide<br>Live Clinic<br>Appointment Manage<br>Clinic Manager<br>Role Manager                                                                                                    | er | Addmin Types Clinician Clinician Cl | Add Manager      CLINIC Can manage the clinic database. Required to add, edf, and remove Clinics.      Clinician      Clinician      Z                                                                                                    | Clinic<br>Clinic                                                                                                    | DINTMENT<br>the appointment<br>tabase.<br>o add, edit and<br>uppointments.<br>Appointment                                                                                                | CLINICIAN<br>Can manage use<br>(This p<br>Clinician Ad                                 | N ADMIN<br>r admin levels.<br>agei<br>min Reporting                                                                                                 | REPORTIN<br>Can view usage | G<br>stats.<br>Delete<br>Delete                                                               |
| Visionable 🗱<br>Quick Guide<br>Live Clinic<br>Appointment Manage<br>Clinic Manager<br>Role Manager<br>Account Settings                                                                                                    | er | Addmen Reed (email@domain.com)  Clinician  Addmin Types  ClinicIan  Addmin Types  CLINICIAN Has access to the Live Clinic.  ADMINISTRATOR -  Susan Foster (email@domain.com) Jane Smith (email@domain.com) Joe Long (email@domain.com)                                                                                                    | Add Manager      CLINIC Can manage the clinic database. Required to add, edf, and remove Clinics.      Clinician      Clinician      Z      Z    | Clinic<br>Clinic                                                                                                    | PINTMENT<br>the appointment<br>tabase.<br>o add, edit and<br>spointments.<br>Appointment<br>2<br>2<br>2<br>2                                                                             | CLINICIAN<br>Can manage use<br>(This p<br>Clinician Ad                                 | N ADMIN<br>r admin levels.<br>agein<br>min Reporting<br>2<br>2<br>2                                                                                 | REPORTIN<br>Can view usage | G<br>stats.<br>Delete<br>Delete<br>Delete                                                     |
| Visionable 2017<br>iii Quick Guide<br>iii Live Clinic<br>iiii Appointment Manage<br>iii Clinic Manager<br>iii Role Manager<br>iii Account Settings<br>iiii Astas                                                                 | er | Addrew Reed (email@domain.com)  Clinician  Address Clinician  Address Clinician  Address Clinican  Clinican  Address Clinican  Address Address Address  | Add Manager      CLINIC Can manage the clinic database. Required to add, edit, and remove Clinics.      Clinician      Clinician      Cl | Clinic<br>Clinic<br>Clinic<br>Clinic                                                                                                    | DINTMENT<br>the appointment<br>tabase.<br>o add, edit and<br>uppointments.<br>Appointment<br>C<br>C<br>C<br>C<br>C                                                                       | CLINICIAN<br>Can manage use<br>(This p<br>Clinician Ad                                 | N ADMIN<br>er admin levels.<br>agei<br>min Reporting<br>C<br>C<br>C<br>C<br>C<br>C<br>C<br>C<br>C<br>C<br>C<br>C<br>C<br>C<br>C<br>C<br>C<br>C<br>C | REPORTIN<br>Can view usage | G<br>stats.<br>Delete<br>Delete<br>Delete                                                     |
| Visionable<br>Quick Guide<br>Live Clinic<br>Appointment Manage<br>Clinic Manager<br>Clinic Manager<br>Account Settings<br>Stats<br>Logs                                                                                          | er | Addiment Reed (email@domain.com)  Clinician  Addiment Types  CLINICIAN Has access to the Live Clinic.  ADMINISTRATOR  Susan Foster (email@domain.com) Jane Smith (email@domain.com) Joe Long (email@domain.com) William Turner (email@domain.com)                                                                                                    | Add Manager      CLINIC Can manage the clinic database. Required to add, edit, and remove Clinics.      Clinician      Clinician      Cl | Clinic<br>Clinic<br>Clinic<br>Clinic<br>Clinic                                                                                                    | DINTMENT<br>the appointment<br>tabase.<br>o add, edit and<br>uppointments.<br>Appointment<br>C<br>C<br>C<br>C<br>C<br>C<br>C<br>C<br>C<br>C<br>C<br>C<br>C<br>C<br>C<br>C<br>C<br>C<br>C | Clinician Ad                                                                           | N ADMIN<br>er admin levels.<br>agei<br>min Reporting<br>C<br>C<br>C<br>C<br>C<br>C<br>C<br>C<br>C<br>C<br>C<br>C<br>C<br>C<br>C<br>C<br>C<br>C<br>C | REPORTIN<br>Can view usage | G<br>stats.<br>Delete<br>Delete<br>Delete<br>Delete                                           |
| Visionable<br>Quick Guide<br>Live Clinic<br>Appointment Manage<br>Clinic Manager<br>Account Settings<br>Account Settings<br>Stats<br>Logs                                                                                        | er | Addrew Reed (email@domain.com)  Clinician  Address Clinician  Address Clinician  Clinician  CLINICIAN Has access to the Live Clinic.  ADMINISTRATOR  Susan Foster (email@domain.com) Jane Smith (email@domain.com) Jane Smith (email@domain.com) Thomas Roe (email@domain.com) William Turner (email@domain.com) Sharon Harrow (email@domain.com)                                                                                                    | Add Manager      CLINIC Can manage the clinic     datbase. Required to add, edit, and remove Clinician      Clinician     | Clinic<br>Clinic<br>Clinic<br>Clinic<br>Clinic                                                                                                    | DINTMENT<br>the appointment<br>tabase.<br>o add, edit and<br>typpointments.                                                                                                    | CLINICIAN<br>Can manage us<br>(This p<br>Clinician Ad<br>Clinician Ad<br>Clinician Ad  | ADMIN<br>r admin levels.<br>min Reporting<br>2<br>2<br>2<br>2<br>2<br>2<br>2<br>2<br>2<br>2<br>2<br>2<br>2                                          | REPORTIN<br>Can view usage | G stats.<br>Delete<br>Delete<br>Delete<br>Delete<br>Delete                                    |
| Visionable<br>Quick Guide<br>Live Clinic<br>Appointment Manage<br>Clinic Manager<br>Clinic Manager<br>Account Settings<br>Cass<br>Logs<br>Web Client                                                                             | er | Clinician Clinician Clini | Add Manager      CLINIC Can manage the clinic database. Required to add, edit, and remove Clinics.      Clinician      Clinician      Cl | Can manage<br>da<br>Require<br>Clinic<br>Clinic                                                                                                    | DINTMENT<br>the appointment<br>tabase.<br>o add, edit and<br>sppointments.                                                                                                    | CLINICIAN<br>Can manage us<br>(This p<br>Clinician Ad<br>Clinician Ad<br>Clinician Ad  | ADMIN<br>r admin levels.<br>age)<br>min Reporting<br>2<br>2<br>2<br>2<br>2<br>2<br>2<br>2<br>2<br>2<br>2<br>2<br>2                                  | REPORTIN<br>Can view usage | G<br>stats.<br>Delete<br>Delete<br>Delete<br>Oelete<br>Oelete<br>Delete                       |
| Visionable<br>Quick Guide<br>Live Clinic<br>Appointment Manage<br>Clinic Manager<br>Account Settings<br>Cass<br>Logs<br>Use Client<br>Web Client<br>Use Client<br>Use Client<br>Use Client<br>Use Client<br>Use Client<br>Client | er | Role Manager Email Address Clinician Clinician CLINICIAN Has accoss to the Live Clinic.  ADMINISTRATOR Susan Foster (email@domain.com) Jane Smith (email@domain.com) Doe Long (email@domain.com) Utiliam Turner (email@domain.com) Sharon Harrow (email@domain.com) Daniel Parker (email@domain.com) Matthew Reed (email@domain.com)                                                                                                    | Add Manager      CLINIC Can manage the clinic database. Required add, edit, and remove Clinics.      Clinician      Clinician      Clini | Can manage<br>da<br>Required<br>Colinic<br>Clinic<br>Clinic<br>Clinic<br>Clinic<br>Clinic<br>Clinic<br>Clinic<br>Clinic<br>Clinic<br>Clinic<br>Clinic | DINTMENT<br>the appointment<br>tabase.<br>o add, edit and<br>sppointments.<br>Appointment<br>C<br>C<br>C<br>C<br>C<br>C<br>C<br>C<br>C<br>C<br>C<br>C<br>C<br>C<br>C<br>C<br>C<br>C<br>C | CLINICIAN<br>Can manage use<br>(This p<br>Clinician Ad<br>Clinician Ad<br>Clinician Ad | ADMIN<br>er admin levels.<br>Dage)<br>min Reporting<br>2<br>2<br>2<br>2<br>2<br>2<br>2<br>2<br>2<br>2<br>2<br>2<br>2<br>2<br>2<br>2<br>2<br>2<br>2  | REPORTIN<br>Can view usage | G<br>s stats.<br>Delete<br>Delete<br>Delete<br>Delete<br>Delete<br>Delete<br>Delete<br>Delete |

Role Manager screen comparison – old version (top) vs v2.0 (bottom)

#### 7. Account Settings

You can now see your **Account Settings** in the main navigation bar. The new forms let you easily **change your associated email address and password.** 

| Visionable 🗯        | ‴ ≪ |
|---------------------|-----|
| Web Client          |     |
| 💄 My Account        | ~   |
| Le Account Settings |     |
| 🖶 My Communities    |     |
| 🔑 Change Password   |     |
| Clinic              | >   |
| ⑦ Help              | >   |
| 🕒 Log Out           |     |
|                     |     |

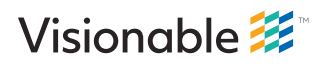

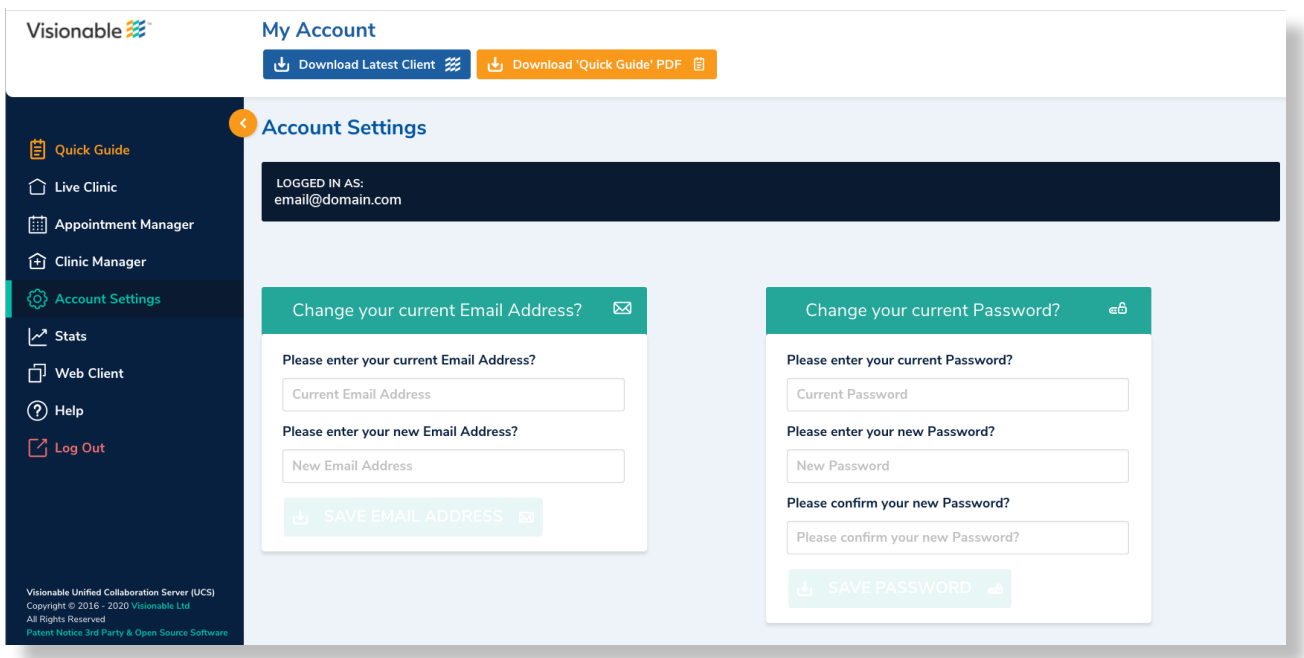

Account settings screen comparison - old version (top) vs v2.0 (bottom)

### 8. Filtering in Live Clinic & Appointment Manager

Filtering is much more visible in the new design and simple to set up.

- 1. To create a new filter, **click on the drop-down** clinics and/or **use the search bar** to type a keyword such as the name of the Clinic, Clinician or Description (1)
- 2. Select Save and type in a word/phrase which will be the name of your filter
- 3. Once saved this will appear in your saved filters (2)
- 4. The green highlighted box is the filter selected. To change this, click on another filter or click 'Clear Filter'

| Visionable 🧱        | « | Appointment Ma              | nager                          |          |                            |                                |
|---------------------|---|-----------------------------|--------------------------------|----------|----------------------------|--------------------------------|
| Web Client          |   | New Appointment             |                                |          |                            | Saved Filter Sets: GP Clinic × |
| Account             | > | Visionable Drop-In Centre X | X 🗸 Search                     | Search   | Today & upcoming 👻 Basic 👻 | Save Filters Clear Filters     |
| 1 Clinic            | ~ |                             |                                |          |                            |                                |
| ELive Clinic        |   |                             | Clinic                         | Patient  | Clinician Appointment -    | Description                    |
| Appointment Manager |   | Edit SMS Email              | Copy Visionable Drop-In Centre |          |                            | Cancel                         |
| Clinic Manager      |   | Edit SMS Email              | Copy Visionable Drop-In Centre |          |                            | Cancel                         |
|                     |   | Edit SMS Email              | Copy Visionable Drop-In Centre |          |                            | Cancel                         |
| 🚢 Role Manager      |   | Edit SMS Email              | Copy Visionable Drop-In Centre | Cat      | Ash                        | Cancel                         |
| 네 Stats             |   | Edit SMS Email              | Copy Visionable Drop-In Centre | Test     | Dr Adam                    | Cancel                         |
| 'D Logs             |   | Edit SMS Email              | Copy Visionable Drop-In Centre |          |                            | Cancel                         |
| ⑦ Help              | > | Edit SMS Email              | Copy Visionable Drop-In Centre | Ash test | Ash laptop                 | Cancel                         |
| 😝 Log Out           |   | Edit SMS Email              | Copy Visionable Drop-In Centre |          |                            | Cancel                         |

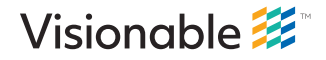

| Visionable 🧱         | Appointment Manage                                  | r                      |                              | _1                                |                       |                                    |                                                                   |
|----------------------|-----------------------------------------------------|------------------------|------------------------------|-----------------------------------|-----------------------|------------------------------------|-------------------------------------------------------------------|
|                      | Clinics                                             | ✓ GP Clinic            | Q Sav                        | e 🕂 New Appointi                  | <sup>ment</sup> 2     | Today & upcomin                    | ng 🗸 🗸                                                            |
| 3                    |                                                     |                        |                              |                                   | Diabetes X GP C       | linic × Cardiology ×               | Clear Filter                                                      |
| Quick Guide          | INVITES                                             | Clinic                 | Appointment                  | Description                       | Clinician             | Date and Time 🔺                    |                                                                   |
|                      | SMS 🗐 🗹 🏈 Copy Link 🗗                               | GP Clinic              | 392 837 0630                 | GP Clinic (418)                   | Dr Keeley             | 19 Nov at 17:30                    |                                                                   |
| 🕂 Clinic Manager     | SMS 🗊 🗹 🦿 Copy Link 🕒                               | GP Clinic              | 697 632 2208                 | GP Clinic (406)                   | Dr Keeley             | 19 Nov at 17:00                    | 2 W                                                               |
| စြဲ Account Settings | SMS 토 [ 전 夂] Copy Link []<br>SMS 토 전 夂 Copy Link [] | GP Clinic<br>GP Clinic | 165 377 2610<br>437 844 6369 | GP Clinic (46)<br>GP Clinic (394) | Dr Kirby<br>Dr Keeley | 19 Nov at 17:00<br>19 Nov at 16:30 | <ul> <li>ℓ</li> <li>①</li> <li>①</li> <li>①</li> <li>①</li> </ul> |
| ∽ <sup>™</sup> Stats | SMS 🗐 🗹 🦧 Copy Link 🖺                               | GP Clinic              | 387 883 6310                 | GP Clinic (34)                    | Dr Kirby              | 19 Nov at 16:30                    | 0                                                                 |
|                      | SMS 🗊 🗹 🦪 Copy Link 🖞                               | GP Clinic              | 274 331 9029                 | GP Clinic (382)                   | Dr Keeley             | 19 Nov at 16:00                    | 0                                                                 |

To learn more about how Visionable can help your team, please email us at solutions@visionable.com

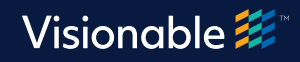